## Install the driver through Windows 10 Optional Windows Update

1. Go to **Device Manager** and right click on the unknown device and select **Update driver**.

| 🛃 Device Manager                                                                                                    | _ | $\times$ |
|----------------------------------------------------------------------------------------------------|---|----------|
| File Action View Help                                                                                                    |   |          |
|                                                                                                    |   |          |
| <ul> <li>DESKTOP-HKBPMN3</li> <li>Audio inputs and outputs</li> <li>Batteries</li> <li>Biometric devices</li> <li>Windows Hello Face Software Device</li> <li>Bluetooth</li> </ul>                                                                                                    |   | ^        |
| <ul> <li>Cameras</li> <li>Computer</li> <li>Disk drives</li> <li>Display adapters</li> <li>Firmware</li> <li>Firmware</li> <li>Keyboards</li> <li>Monitors</li> <li>Monitors</li> <li>Vetwork adapters</li> <li>Other devices</li> </ul>                                                                                                    |   |          |
| Image: Security device       Update driver         Image: Security device       Disable device         Image: Security device       Uninstall device         Image: Security device       Uninstall device         Image: Security device       Scan for hardware changes         Image: Security device       Properties         Image: Security device       Properties         Image: Security device       Scan for hardware changes         Image: Security device       Scan for hardware changes         Image: Security device       Scan for hardware changes         Image: Security device       Scan for hardware changes         Image: Security device       Scan for hardware changes         Image: Security device       Scan for hardware changes         Image: Security device       Scan for hardware changes         Image: Security device       Scan for hardware changes         Image: Security device       Scan for hardware changes         Image: Security device       Scan for hardware changes         Image: Security device       Scan for hardware changes         Image: Security device       Scan for hardware changes         Image: Security device       Scan for hardware changes         Image: Security device       Scan for hardware changes         Image: Security device |   | v        |

### 2. Click on "Search automatically for drivers".

| ÷  | Update Drivers - Unknown Device                                                                                                    | ×      |
|----|----------------------------------------------------------------------------------------------------|--------|
|    | How do you want to search for drivers?                                                                                                  |        |
|    | → Search automatically for drivers<br>Windows will search your computer for the best available driver and install it on<br>your device. |        |
|    | → Browse my computer for drivers<br>Locate and install a driver manually.                                                               |        |
|    |                                                                                                    | Cancel |
| 3. | Click on "Search for updated drivers on Windows Update".                                                                                |        |

| ÷ | Update Drivers - Unknown Device                                                                                                  | ^     |
|---|----------------------------------------------------------------------------------------------------|-------|
|   | Windows was unable to install your Unknown Device                                                                                |       |
|   | Windows could not find drivers for your device.                                                                                  |       |
|   | If you know the manufacturer of your device, you can visit their website and check the suppose section for downloadable drivers. | port  |
|   | $\rightarrow$ Search for updated drivers on Windows Update                                                                       |       |
|   |                                                                                                    |       |
|   |                                                                                                    | Close |

 $\sim$ 

4. **Make sure your Windows 10 is up to date**. If not, please install all updates first or you might not see the VeriMark driver appear on the update list.

### 5. Click on "View optional updates".

| ← Settings                                                                                                    |                                                                                                    |
|----------------------------------------------------------------------------------------------------|----------------------------------------------------------------------------------------------------|
| <b>命</b> Home                                                                                                    | Windows Update                                                                                                    |
| Find a setting                                                                                                    | You're up to date                                                                                                    |
| Update & Security                                                                                                    | Check for updates                                                                                                    |
| C Windows Update                                                                                                    | View optional updates                                                                                                    |
| 曲 Delivery Optimization                                                                                                    | Pause updates for 7 days                                                                                                    |
| Windows Security                                                                                                    | Visit Advanced options to change the pause period                                                                                                    |
| → Backup                                                                                                    | Change active hours<br>Currently 8:00 AM to 5:00 PM                                                                                                    |
| <i>B</i> Troubleshoot                                                                                                    | View update history<br>See updates installed on your device                                                                                                    |
| 권 Recovery                                                                                                    | Advanced options<br>Additional update controls and settings                                                                                                    |
| <ul> <li>⊘ Activation</li> </ul>                                                                                                    |                                                                                                    |
| 占 Find my device                                                                                                    |                                                                                                    |
| 🖁 For developers                                                                                                    |                                                                                                    |
| 篋 Windows Insider Program                                                                                                    |                                                                                                    |
| 台 Device encryption                                                                                                    |                                                                                                    |
| 6. Select "Synaptics Incorporated                                                                                                    | <b>d – Biometric</b> ", and click on the button <b>Download and install</b> .                                                                                                    |
| <                                                                                                    | - 0                                                                                                    |
| Optional updates     Choose the updates you want and then select Download and install.                                                                                                    | Get help                                                                                                    |
| Driver updates      If you have a specific problem, one of these drivers might help. Oth                                                                                                    | rerwise, automatic updates will keep your drivers up to date.                                                                                                    |
| Synaptics Incorporated - Biometric - 5.5.3534.1066                                                                                                    |                                                                                                    |
| Download and install                                                                                                    |                                                                                                    |
| 7. System will show progress and                                                                                                    | d install the driver.                                                                                                    |
| ← Settings                                                                                                    |                                                                                                    |
| 合 Home                                                                                                    | Windows Update                                                                                                    |
| Find a setting                                                                                                    | Updates available<br>Last checked: Today, 5:10 PM                                                                                                    |
| Update & Security                                                                                                    | Synaptics Incorporated - Biometric - 5.5.3534.1066                                                                                                    |
| . Windows Undate                                                                                                    | Status: Installing - 0%                                                                                                    |
| No Windows opdate                                                                                                    | Pause undates for 7 days                                                                                                    |
| 변 Delivery Optimization                                                                                                    | (I) Pause updates for 7 days<br>Visit Advanced options to change the pause period                                                                                                    |
| Delivery Optimization Windows Security                                                                                                    | <ul> <li>Pause updates for 7 days<br/>Visit Advanced options to change the pause period</li> <li>Change active hours<br/>Currently 8:00 AM to 5:00 PM</li> </ul>                                                                                                    |
| <ul> <li>➡ Delivery Optimization</li> <li>♥ Windows Security</li> <li>➡ Backup</li> </ul>                                                                                                    | <ul> <li>Pause updates for 7 days<br/>Visit Advanced options to change the pause period</li> <li>Change active hours<br/>Currently 8:00 AM to 5:00 PM</li> <li>View update history<br/>See updates installed on your device</li> </ul>                                                                                               |
| <ul> <li>➡ Delivery Optimization</li> <li>➡ Windows Security</li> <li>➡ Backup</li> <li>✓ Troubleshoot</li> </ul>                                                                                                    | <ul> <li>Pause updates for 7 days<br/>Visit Advanced options to change the pause period</li> <li>Change active hours<br/>Currently 8:00 AM to 5:00 PM</li> <li>View update history<br/>See updates installed on your device</li> <li>Advanced options<br/>Additional update controls and settings</li> </ul>                         |
| <ul> <li>➡ Delivery Optimization</li> <li>➡ Windows Security</li> <li>➡ Backup</li> <li>✓ Troubleshoot</li> <li>➡ Recovery</li> </ul>                                                                                                    | <ul> <li>Pause updates for 7 days<br/>Visit Advanced options to change the pause period</li> <li>Change active hours<br/>Currently 8:00 AM to 5:00 PM</li> <li>View update history<br/>See updates installed on your device</li> <li>Advanced options<br/>Additional update controls and settings</li> </ul>                         |
| <ul> <li>➡ Delivery Optimization</li> <li>➡ Windows Security</li> <li>➡ Backup</li> <li>✓ Troubleshoot</li> <li>➡ Recovery</li> <li>✓ Activation</li> </ul>                                                                                                    | <ul> <li>Pause updates for 7 days<br/>Visit Advanced options to change the pause period</li> <li>Change active hours<br/>Currently 8:00 AM to 5:00 PM</li> <li>View update history<br/>See updates installed on your device</li> <li>Advanced options<br/>Additional update controls and settings</li> </ul>                         |
| <ul> <li>➡ Delivery Optimization</li> <li>➡ Windows Security</li> <li>➡ Backup</li> <li>✓ Troubleshoot</li> <li>➡ Recovery</li> <li>✓ Activation</li> <li>▲ Find my device</li> </ul>                                                                                                    | <ul> <li>Pause updates for 7 days<br/>Visit Advanced options to change the pause period</li> <li>Change active hours<br/>Currently 8:00 AM to 5:00 PM</li> <li>View update history<br/>See updates installed on your device</li> <li>Advanced options<br/>Additional update controls and settings</li> </ul>                         |
| <ul> <li>➡ Delivery Optimization</li> <li>➡ Windows Security</li> <li>➡ Backup</li> <li>✓ Troubleshoot</li> <li>➡ Recovery</li> <li>✓ Activation</li> <li>➡ Find my device</li> <li>➡ For developers</li> </ul>                                                                                                    | <ul> <li>Pause updates for 7 days<br/>Visit Advanced options to change the pause period</li> <li>Change active hours<br/>Currently 8:00 AM to 5:00 PM</li> <li>View update history<br/>Bee updates installed on your device</li> <li>Advanced options<br/>Additional update controls and settings</li> </ul>                         |
| Image: Windows OpdateImage: Delivery OptimizationImage: Delivery OptimizationImage: Windows SecurityImage: Delivery OptimizationImage: Delivery OptimizationImage: Delivery O | <ul> <li>Pause updates for 7 days<br/>Visit Advanced options to change the pause period</li> <li>Change active hours<br/>Currently 8:00 AM to 5:00 PM</li> <li>Cirrently 8:00 AM to 5:00 PM</li> <li>Poeu pdates installed on your device</li> <li>Cirrently Advanced options<br/>Additional update controls and settings</li> </ul> |

8. Kensington fingerprint key will show on device manager.

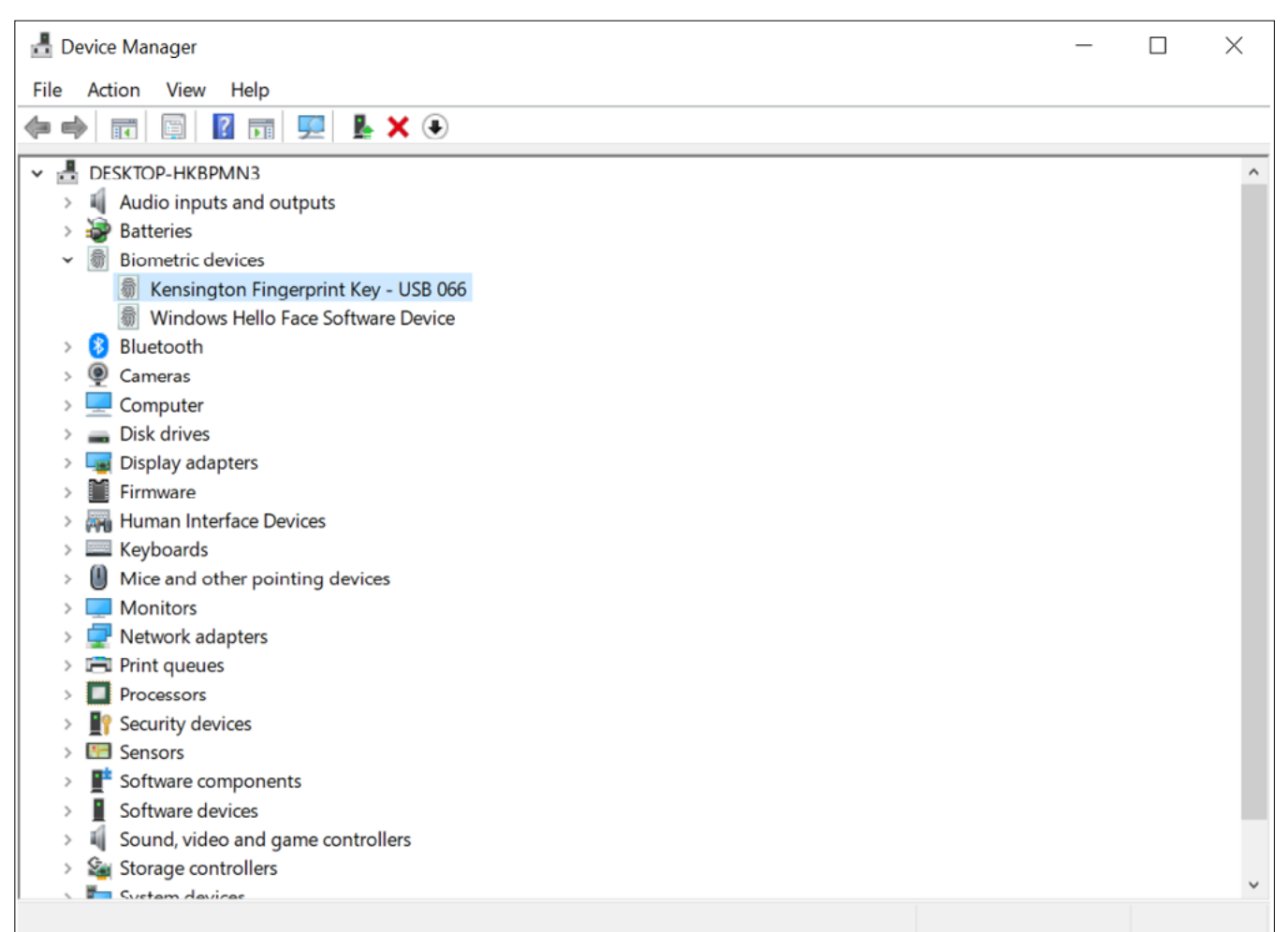

# VeriMark<sup>™</sup> Windows 10 (Windows Hello) Setup Guide

1. Select and click the  ${\bf START}$  icon and select  ${\bf Settings.}$ 

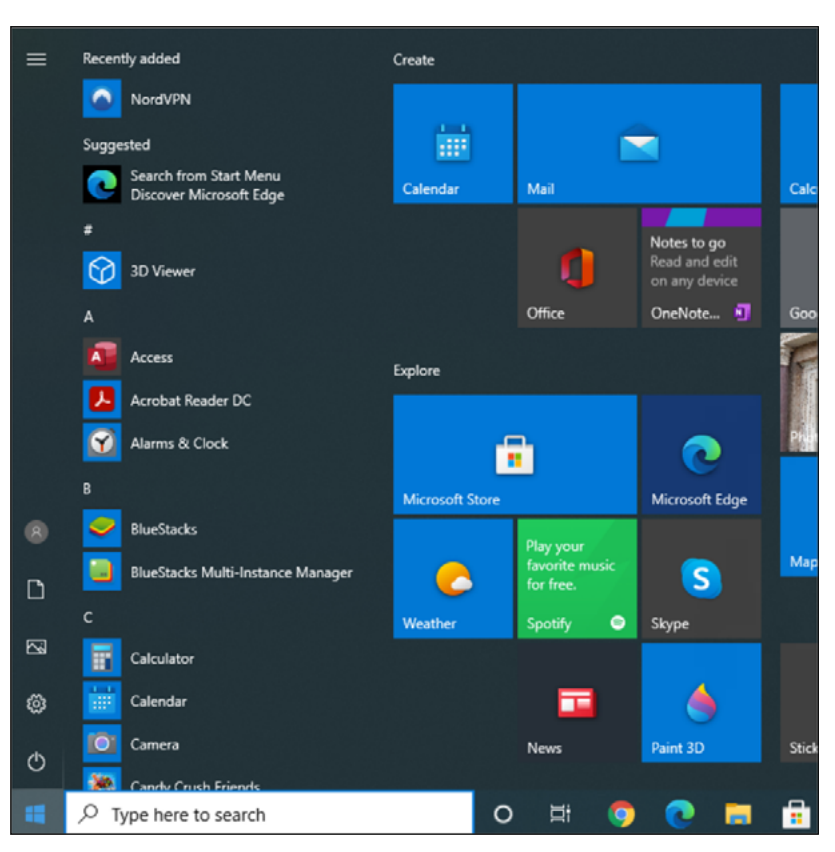

Find a setting

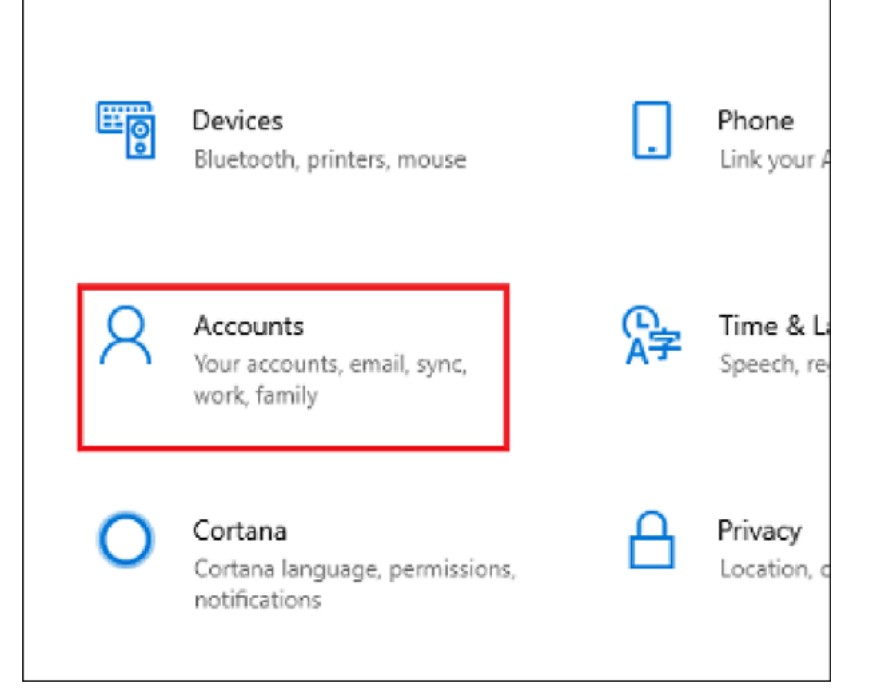

3. Click on the **Sign in options** tab.

| •   |                       |
|-----|-----------------------|
| ÷   | Settings              |
| ŵ   | Home                  |
| Fi  | nd a setting 🔎        |
| Acc | ounts                 |
| RΞ  | Your info             |
|     | Email & accounts      |
| S   | Sign-in options       |
| ġ   | Access work or school |

4. Click on the Windows Hello fingerprint option.

| ← Settings             |                                                                                                    |
|------------------------|----------------------------------------------------------------------------------------------------|
| வ Home                 | Sign-in options                                                                                                    |
| Find a setting         | Manage how you sign in to your device                                                                                               |
| Accounts               | Select a sign-in option to add, change, or remove it.                                                                               |
| R≡ Your info           | Windows Hello Face     This option is currently unavailable—click to learn more                                                     |
| Email & accounts       | Sign in with your fingerprint scanner (Recommended)                                                                                 |
| 🖏 Sign-in options      | Sign in with a PIN (Recommended)                                                                                                    |
| Access work or school  | Sign in with a physical security key                                                                                                |
| A Family & other users | • Password                                                                                                    |
| C Sync your settings   | Sign in with your account's password                                                                                                |
|                        | Ficture Password<br>Swipe and tap your favorite photo to unlock your device                                                         |
|                        | Require sign-in                                                                                                    |
|                        | If you've been away, when should Windows require you to sign in again?                                                              |
|                        | When PC wakes up from sleep 🗸                                                                                                    |
|                        | °ঁি Dynamic lock                                                                                                    |
|                        | Windows can use devices that are paired to your PC to know when<br>you're away and lock your PC when those devices go out of range. |

### 5. Then click **Set up** button.

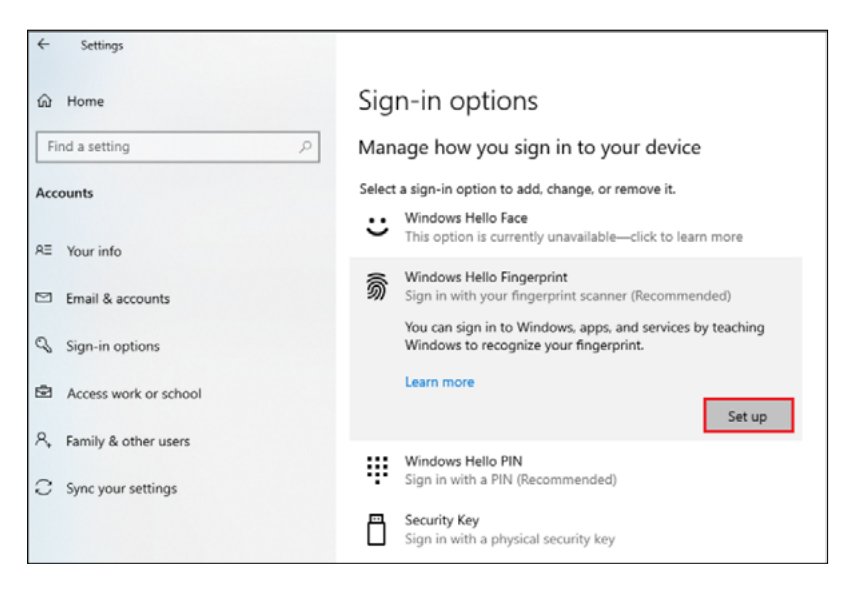

#### 6. Click Get Started.

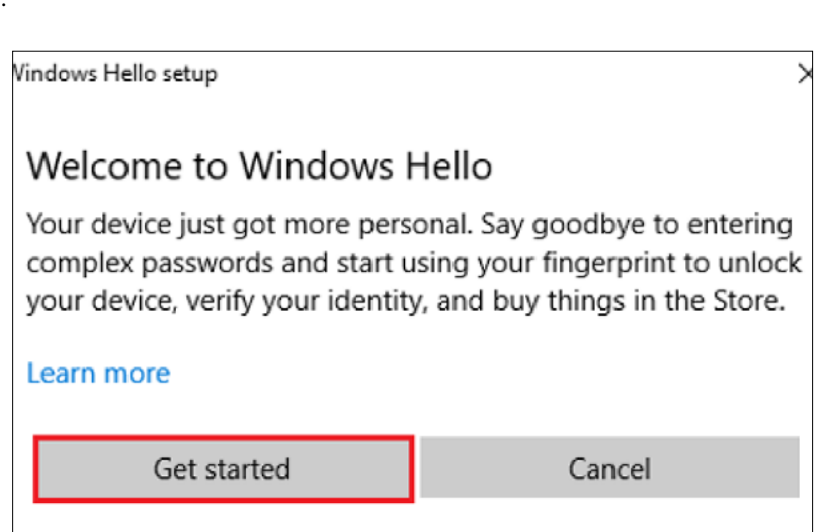

7. Touch the sensor multiple times, follow the scanning instructions.

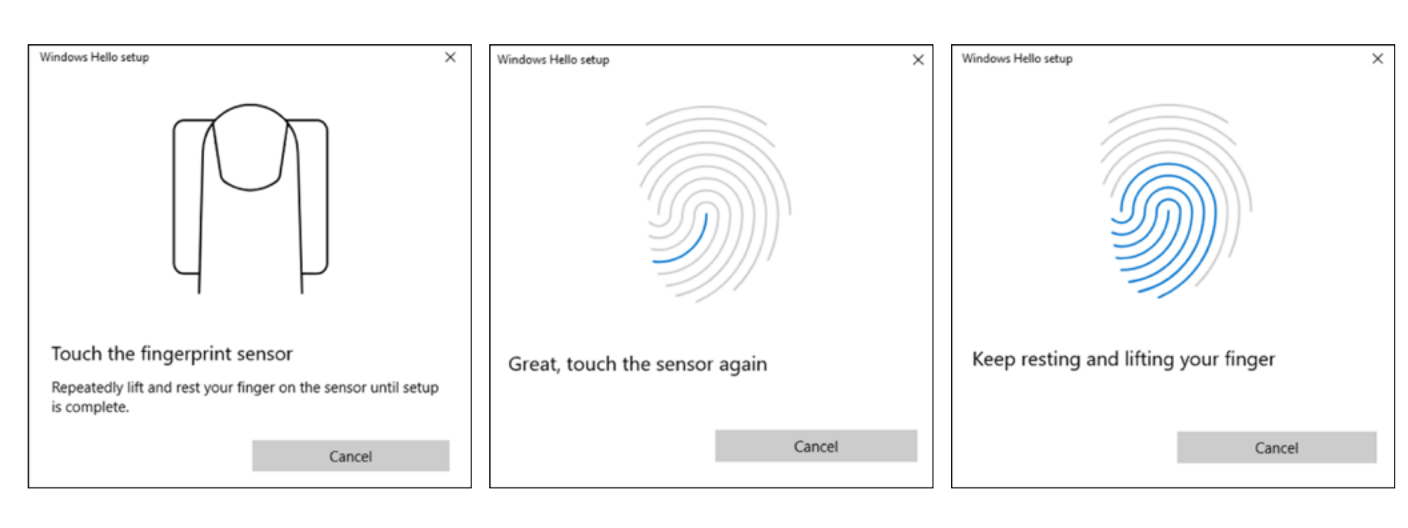

8. When prompted to try another angle **click next** and continue scanning and follow instructions.

Windows Hello setup

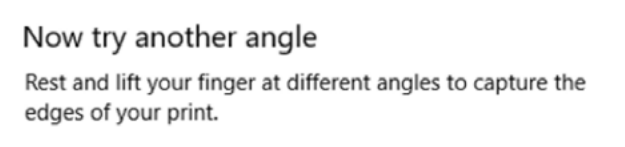

× Windows Hello setup

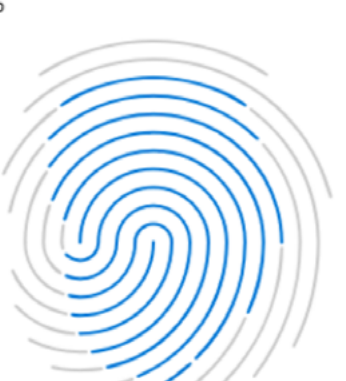

| Cancel |
|--------|
|        |

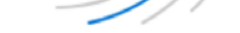

Keep resting and lifting your finger

Cancel

 $\times$ 

9. Click on set up **PIN**.

| Windows Hello setup                                                           | ×                                                                 |
|-------------------------------------------------------------------------------|-------------------------------------------------------------------|
| A couple more things                                                          |                                                                   |
| Create a PIN to use if fingerprin<br>You may never need it, but it w<br>case. | nt recognition is not available.<br>ill serve as a backup just in |
| Once you set up your PIN, you<br>your fingerprint.                            | will be able to sign in with                                      |
| Add another finger                                                            |                                                                   |
|                                                                               |                                                                   |
|                                                                               | Set up PIN                                                        |

10. **Type** password to verify account and **click** OK.

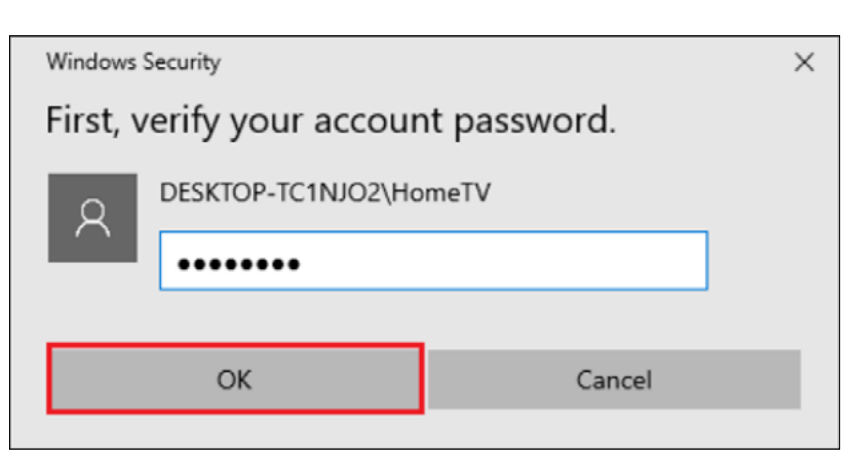

11. Type a PIN and click ok.

| Windows S                   | ecurity                                                |                                                    | $\times$ |
|-----------------------------|--------------------------------------------------------|----------------------------------------------------|----------|
| Set up                      | a PIN                                                  |                                                    |          |
| Create a l<br>easier to     | PIN to use in place of pa<br>sign in to your device, a | asswords. Having a PIN makes<br>pps, and services. | it       |
|                             | ••••                                                   |                                                    |          |
|                             | ••••                                                   | Ô                                                  |          |
| Include letters and symbols |                                                        |                                                    |          |
|                             | ОК                                                     | Cancel                                             | Ľ.       |
|                             |                                                        |                                                    |          |

12. If you want the PIN to contain **letters and symbols**, select the option.

| Windows                                                                                                    | Security                                                   |                                                       | $\times$ |
|----------------------------------------------------------------------------------------------------|------------------------------------------------------------|-------------------------------------------------------|----------|
| Set u                                                                                                    | o a PIN                                                    |                                                       |          |
| Create a<br>easier to                                                                                                    | a PIN to use in place of pa<br>o sign in to your device, a | asswords. Having a PIN makes i<br>apps, and services. | t        |
|                                                                                                    | •••••                                                      |                                                       |          |
|                                                                                                    | ••••                                                       | \$                                                    |          |
|                                                                                                    | Include letters and                                        | l symbols                                             |          |
| Your organization has set the following PIN<br>requirements:<br>Must be at least 4 characters long<br>Can't be longer than 127 characters<br>May include uppercase letters<br>May include lowercase letters<br>May include digits<br>May include special characters<br>Can't be a number pattern (such as 123456 or<br>11111) |                                                            |                                                       |          |
|                                                                                                    | ОК                                                         | Cancel                                                |          |
|                                                                                                    |                                                            |                                                       |          |

## How to Remove your Fingerprint.

1. To remove finger print click **Remove** under Windows Hello Fingerprint options.

| Sign-in options                                       |                                                                                    |  |  |
|-------------------------------------------------------|------------------------------------------------------------------------------------|--|--|
| Manage how you sign in to your device                 |                                                                                    |  |  |
| Select a sign-in option to add, change, or remove it. |                                                                                    |  |  |
| ÷                                                     | Windows Hello Face<br>This option is currently unavailable—click to learn more     |  |  |
| <u></u>                                               | Sign in with your fingerprint scanner (Recommended)                                |  |  |
|                                                       | You're all set up to sign in to Windows, apps, and services with your fingerprint. |  |  |
|                                                       | Learn more                                                                         |  |  |
|                                                       | Add another Remove                                                                 |  |  |
| Ψ                                                     | Windows Hello PIN<br>Sign in with a PIN (Recommended)                              |  |  |
|                                                       | Security Key<br>Sign in with a physical security key                               |  |  |
| ପ୍ତ                                                   | Password<br>Sign in with your account's password                                   |  |  |
| Ś                                                     | Picture Password<br>Swipe and tap your favorite photo to unlock your device        |  |  |

All specifications are subject to change without notice. Products may not be available in all markets. Kensington and the ACCO name and design are registered trademarks of ACCO Brands. Kensington The Professionals' Choice is a trademark of ACCO Brands. All other registered and unregistered trademarks are the property of their respective owners. © 2023 Kensington Computer Products Group, a division of ACCO Brands. All rights reserved.

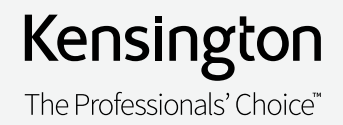